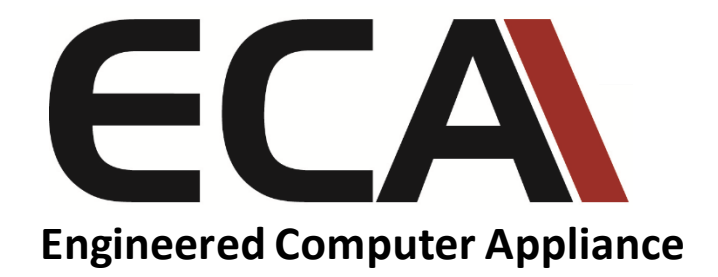

# ECA4.0

Platform

# ECAOS5.0

**Operating System** 

User Guide Revision 1a Copyright 2018 © GSF Solutions Sdn Bhd **ECAOS** is a protected operating system environment, equipped with a unique and practical feature called **Triple Layers**, essential for both reliable and secure operation of the ECA.

Its ability to Soft Reset within few minutes significantly reduces system down time in the event of, though rare, system disaster, such as corrupted Video Management Software or misconfiguration.

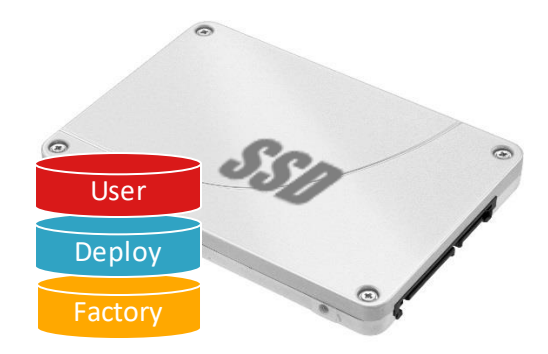

## **User Layer**

(Current working layer)

is a normal user operation layer with protected OS environment, any system changes without using the Embedded Security Key will be discarded after system reboot (Fast Reset)

## **Deployment Layer**

(Backup) is a good working state layer, usually saved by System Integrator with pre-configured NVR & camera settings

## **Factory Layer**

(Hard Reset, restoration to this layer only accessible by System Integrator) is a good working state layer, with original default settings shipped from factory

# **1. ECAOS LOGIN**

By default, ECAOS Login screen

Press any key to go login screen

Username: admin Default Password: password123

15:00 Tuesday, 23 October

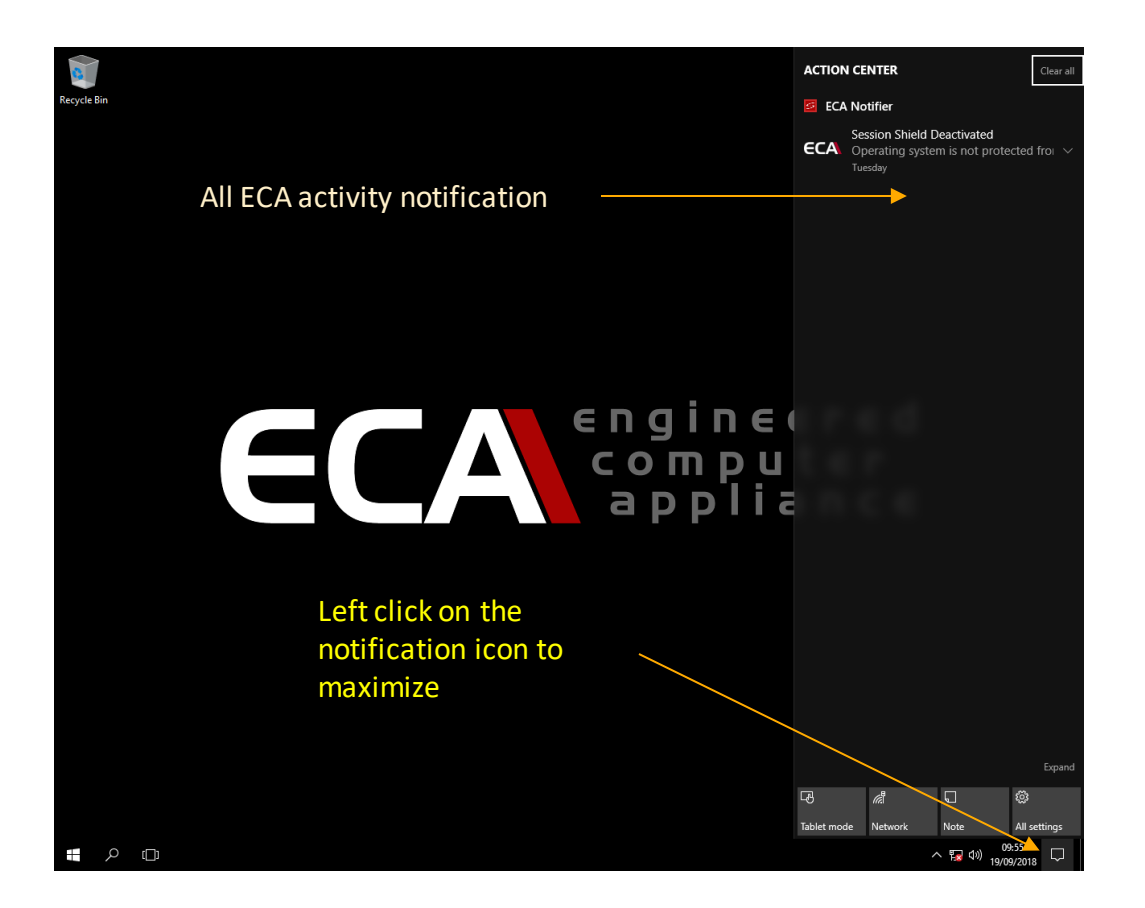

Δ

Ē

# 1.1 List of event will show on the notification bar;

| Notification                             | Desktop Notification | Email Notification                     | Default<br>State |
|------------------------------------------|----------------------|----------------------------------------|------------------|
|                                          |                      |                                        |                  |
| Disk Guard                               |                      |                                        |                  |
| Disk Incorrectly Placed                  | Yes                  | Yes                                    | On               |
| Disk Correctly Placed                    | Yes                  | Yes                                    | On               |
| Disk Removed                             | Yes                  | Yes                                    | On               |
| New Disk Installed                       | Yes                  | Yes                                    | On               |
| Old Disk Replaced                        | Yes                  | Yes                                    | On               |
|                                          |                      |                                        |                  |
| Disk Health                              |                      |                                        |                  |
| Health Dropped to Warning Level          | Yes                  | Yes                                    | On               |
| Health Dropped to Critical Level         | Yes                  | Yes                                    | On               |
|                                          |                      |                                        |                  |
| Disk Monitor                             |                      |                                        |                  |
| Read Consistently Above the Threshold    | Yes                  | Yes                                    | Off              |
| Write Consistently Below the Threshold   | Yes                  | Yes                                    | Off              |
|                                          |                      |                                        |                  |
| Network Monitor                          |                      |                                        |                  |
| Send Consistently Above the Threshold    | Yes                  | Yes                                    | Off              |
| Receive Consistently Below the Threshold | Yes                  | Yes                                    | Off              |
| Adapter Plugged/Unplugged                | Yes                  | Yes                                    | On               |
| Network Available/Unavailable            | Yes                  | Yes (Only works for network available) | On               |
|                                          |                      |                                        |                  |
| CPU Monitor                              |                      |                                        |                  |
| Usage Consistently Above the Threshold   | Yes                  | Yes                                    | Off              |
| Usage Consistently Below the Threshold   | Yes                  | Yes                                    | Off              |
| Sudden Rise in CPU Usage                 | Yes                  | Not supported                          | Off              |
| Sudden Drop in CPU Usage                 | Yes                  | Not supported                          | Off              |
|                                          |                      |                                        |                  |
| Memory Monitor                           |                      |                                        |                  |
| Usage Consistently Above the Threshold   | Yes                  | Yes                                    | Off              |
| Usage Consistently Below the Threshold   | Yes                  | Yes                                    | Off              |
| Sudden Rise in Memory Usage              | Yes                  | Not supported                          | Off              |
| Sudden Drop in Memory Usage              | Yes                  | Not supported                          | Off              |

# 2. System Manager

System Manager can be launched by inserting the Embedded Security Key into any USB port on the ECA while ECA is in Windows operating environment.

## There is 2-way to run 'SYSTEM MANAGER' menu

- By plug in Security key to the front USB Security Port
- By Windows menu. You need 'Virtual Access Code'

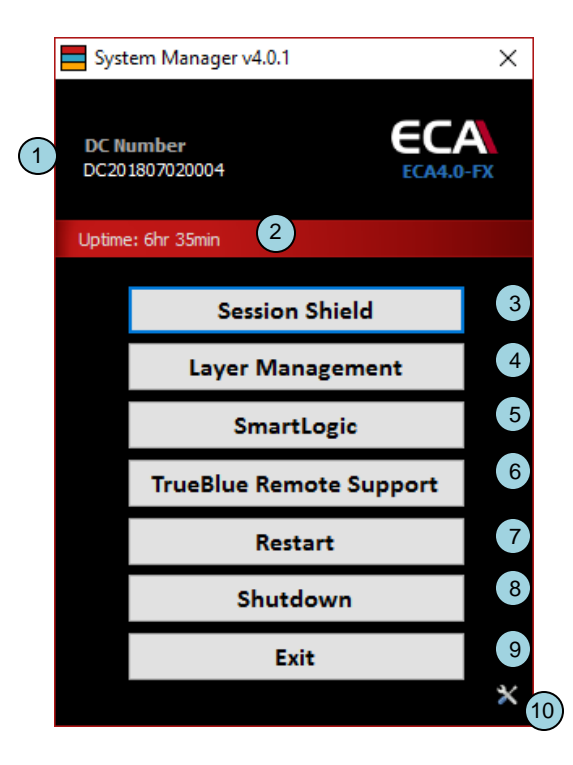

| 1 | <b>ECA Digital Certificate</b> .<br>Each of ECA come with their own unit serial number.             | 6  | TrueBlue Remote Support<br>Remotely support ECA system via Internet |
|---|----------------------------------------------------------------------------------------------------|----|---------------------------------------------------------------------|
| 2 | <b>NVR Run Time.</b><br>This is the time counter to indicate system Run time                        | 7  | Restart<br>Reboot ECA                                               |
| 3 | Session Shield<br>Protect 'C:\' partition.                                                          | 8  | Shutdown<br>Shutdown the ECA                                        |
| 4 | Layer Management<br>Reboot the NVR into Layer Manager<br>(for System Restoration or Backup purpose) | 9  | Exit<br>Exit System Manager                                         |
| 5 | SmartLogic<br>Hard disk Health, Network monitoring , Application monitoring                         | 10 | Setting<br>Notification setup                                       |

# Security Key (USB Type) & Virtual Security Key

**Security Key** is a uniquely designed USB security key which is paired to the ECA. It only can be used with the paired ECA.

If the key is lost, new key can be issued by GSF and the paired ECA will automatically reject the usage of the lost key, should they be recovered later.

## Run 'SYSTEM MANAGER' menu via Security key

Plug in Security key to the front USB Security Port. 'SYSTEM MANAGER' menu will pop up.

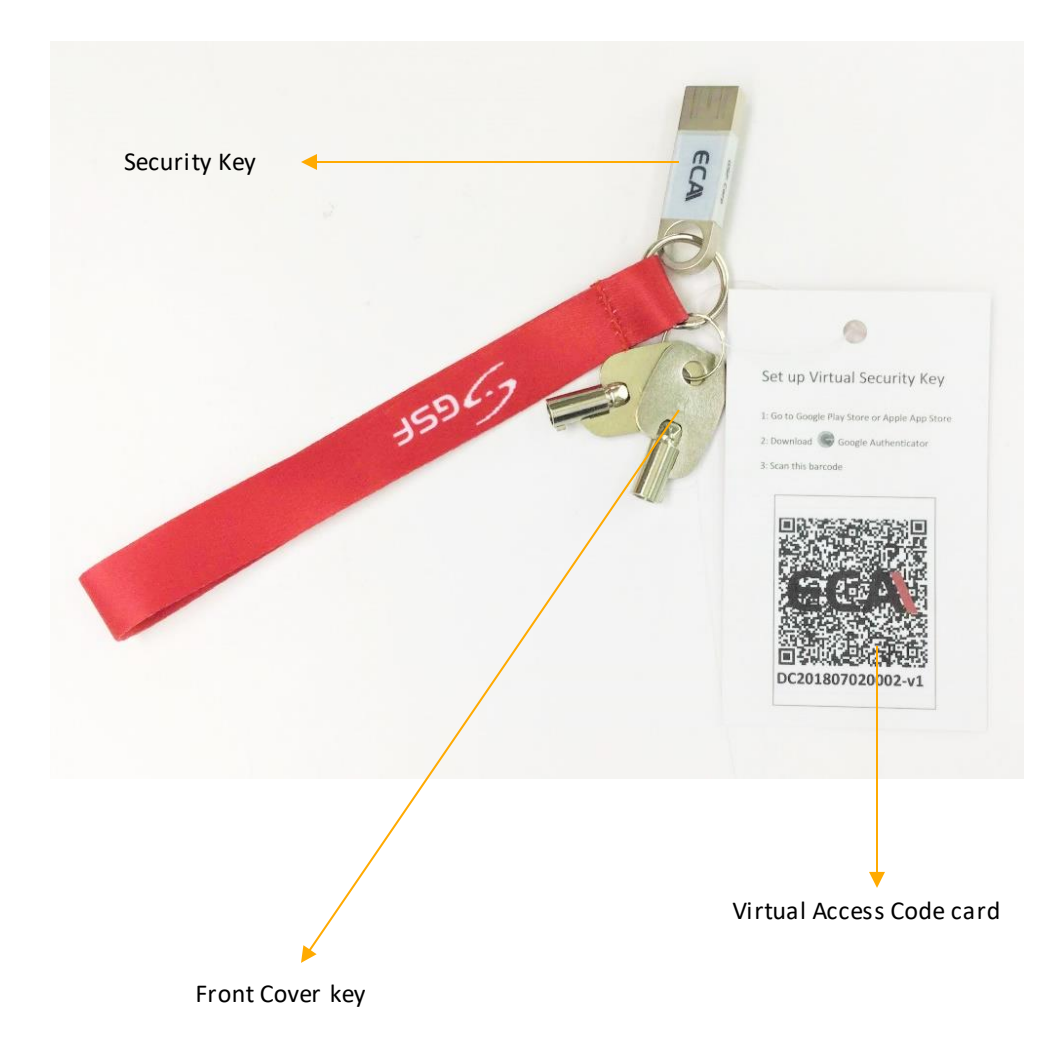

# 2. System Manager

## Run 'SYSTEM MANAGER' menu via OS menu

Without Security Key, to access to SYSTEM MANAGER require ECA Access code. This is to protect from any un-authorized person accessing SYSTEM MANAGER.

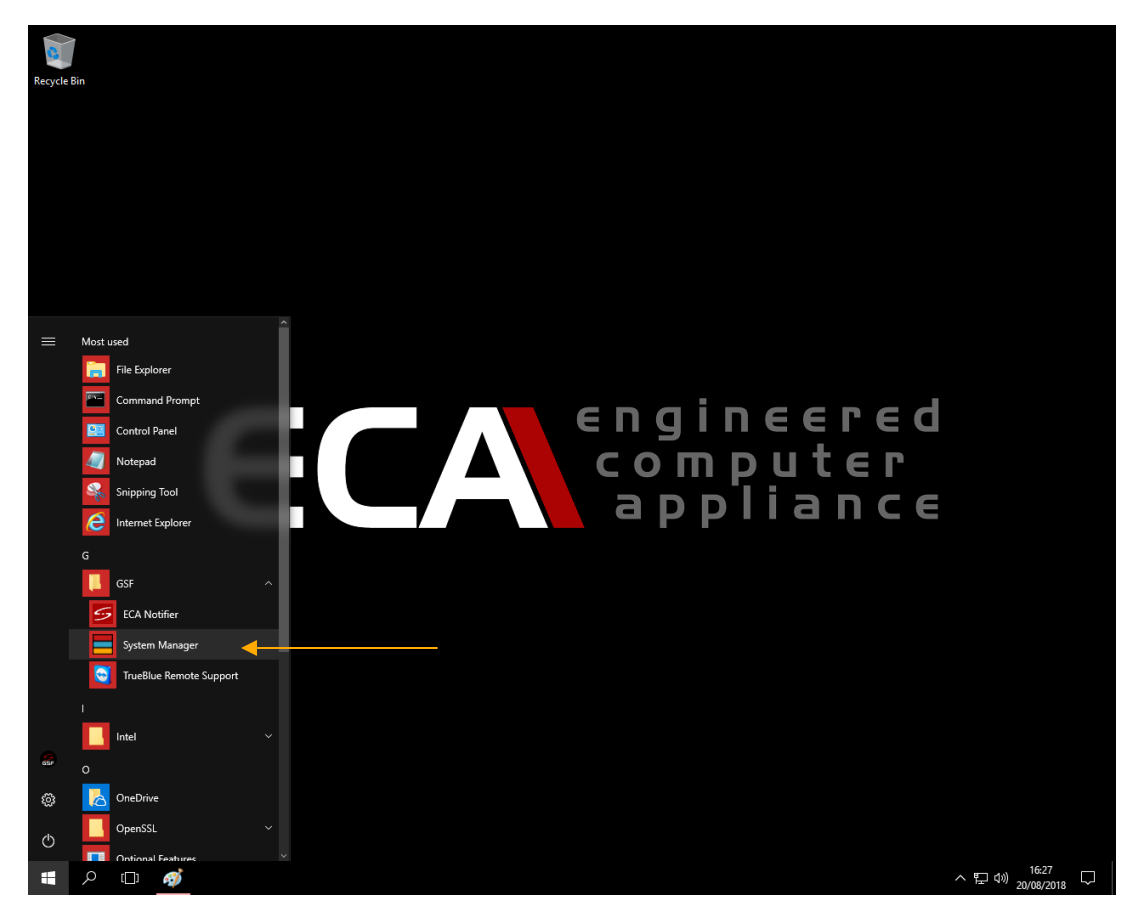

Call out System from Windows startup button

| ECA Acce                                                           | 255 |        | × |  |  |
|--------------------------------------------------------------------|-----|--------|---|--|--|
| Enter ECA Access code for<br>DC201807020004 or insert Security Key |     |        |   |  |  |
|                                                                    |     |        |   |  |  |
|                                                                    |     |        |   |  |  |
|                                                                    | ОК  | Cancel |   |  |  |
|                                                                    |     |        |   |  |  |

Call up System via Windows menu, require 6-digit one-time Access Code to grant access to System Manager.

- Refer to next page on how to get the 6-digit Access Code by using 'Google Authenticator'
- Each Access Code only valid for 30 seconds.
- IMPORTANT! ECA and your phone must have same time clock..

# 2. ECA Access Code generator

For 6-digit Access Code, Download 'Google Authenticator' from Google Play OR App Store

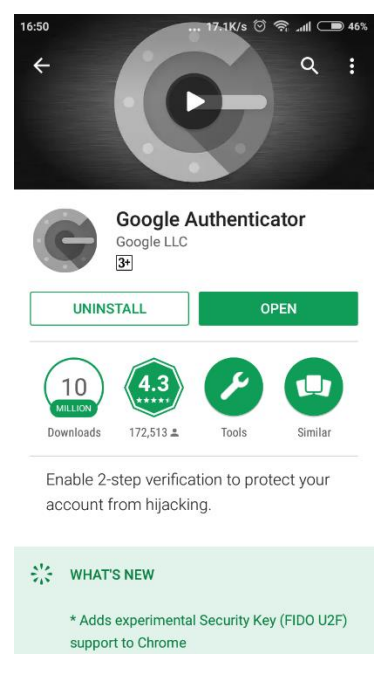

## 'Google Authenticator' for Android

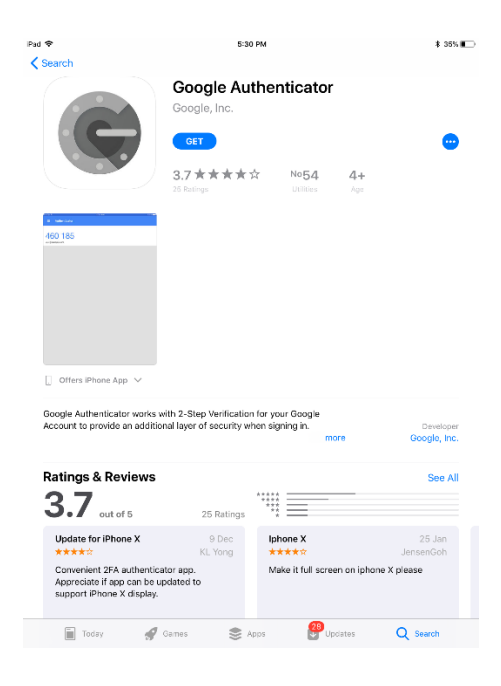

'Google Authenticator' for IOS

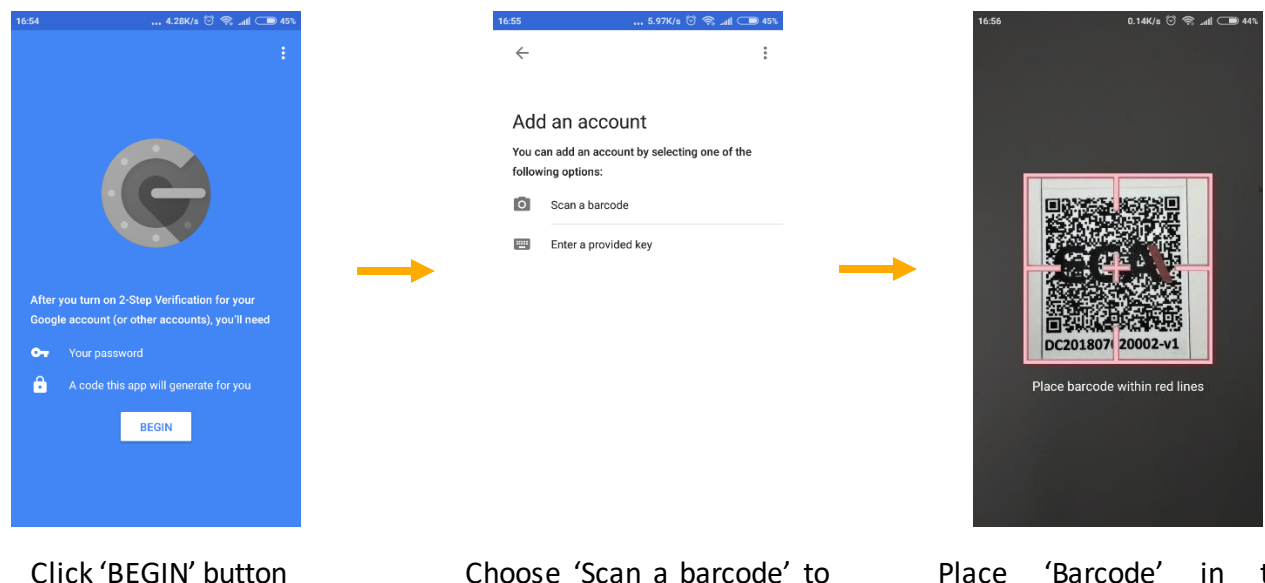

Choose 'Scan a barcode' to start scanning code on Virtual Access Code card

Place 'Barcode' in the middle of the scanner box

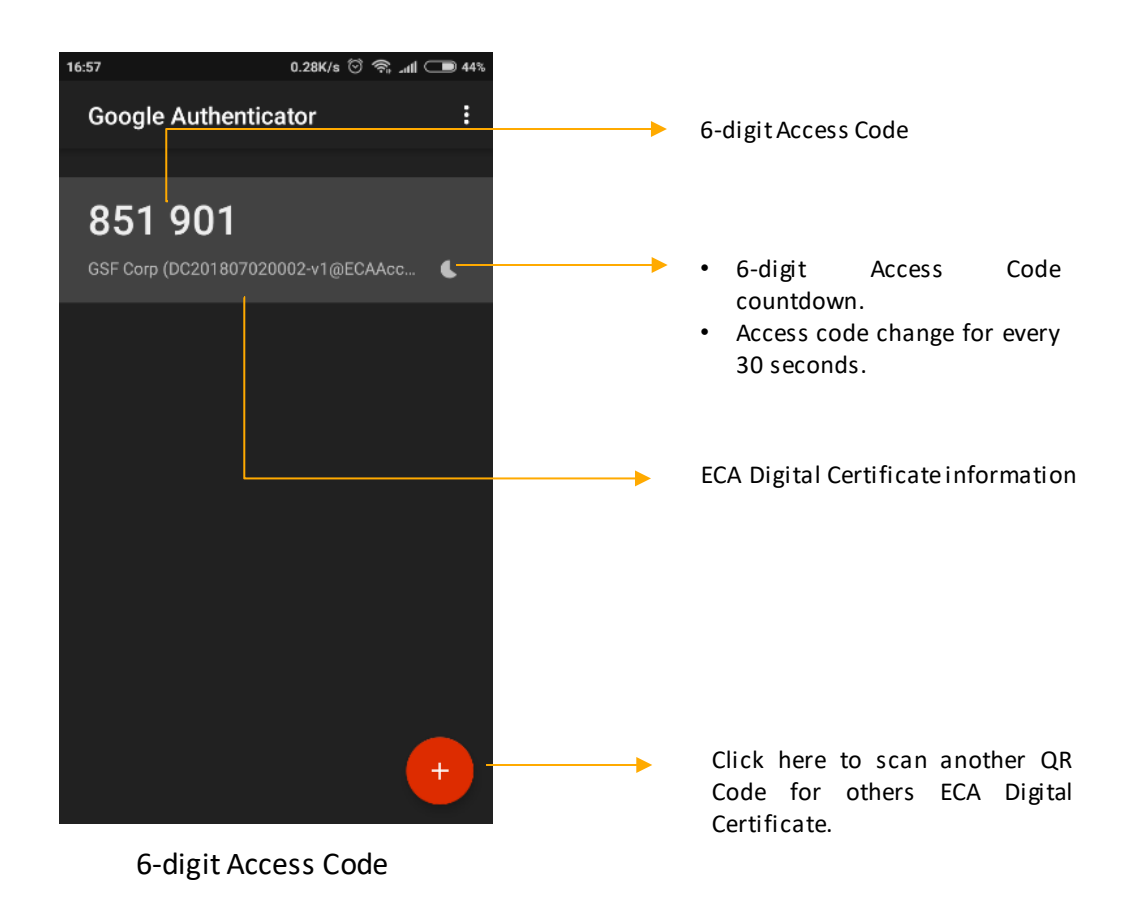

# 2. System Manager - Session Shield

Session shield which permanently stores all modifications into the User Layer. Without doing so, all modifications of settings, software or Windows, are temporary only, and will be discarded once the ECA is powered off or reboot.

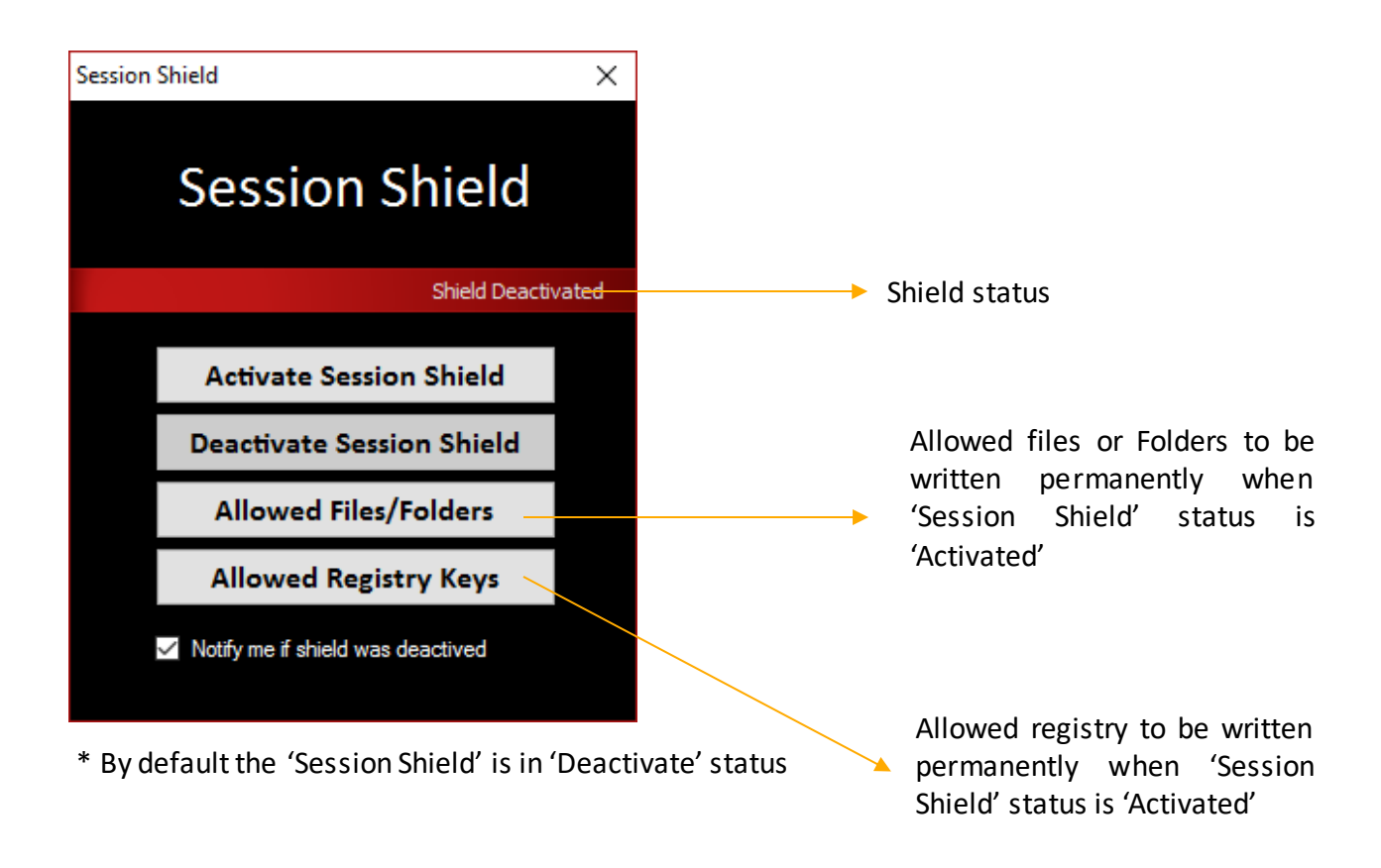

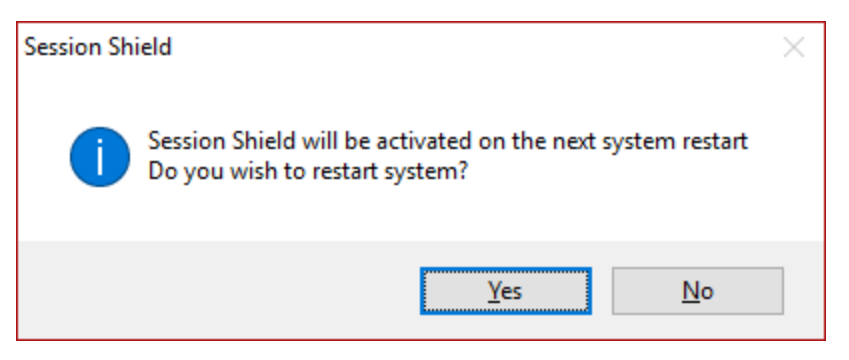

'Session Shield' only can be activate/deativated after reboot.

# 2. System Manager – Layer Manager

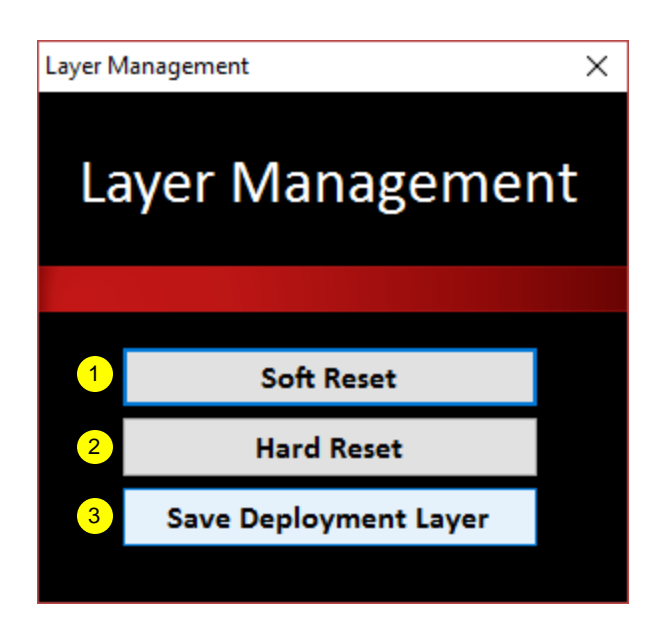

## **1** Software Reset

ECA will reboot & go to Layer Manager. It will reset the ECA to Deployment Layer, Layer which previously saved by user.

## 2 Hard Reset

ECA will reboot & go to Layer Manager. It will reset the ECA to Factory Layer , Layer which previously saved by Manufacturer

## **3** Save Deploment Layer

ECA will reboot & go to Layer Manager. It will save/overwrite Deployment Layer

## 2. System Manager - SmartLogic

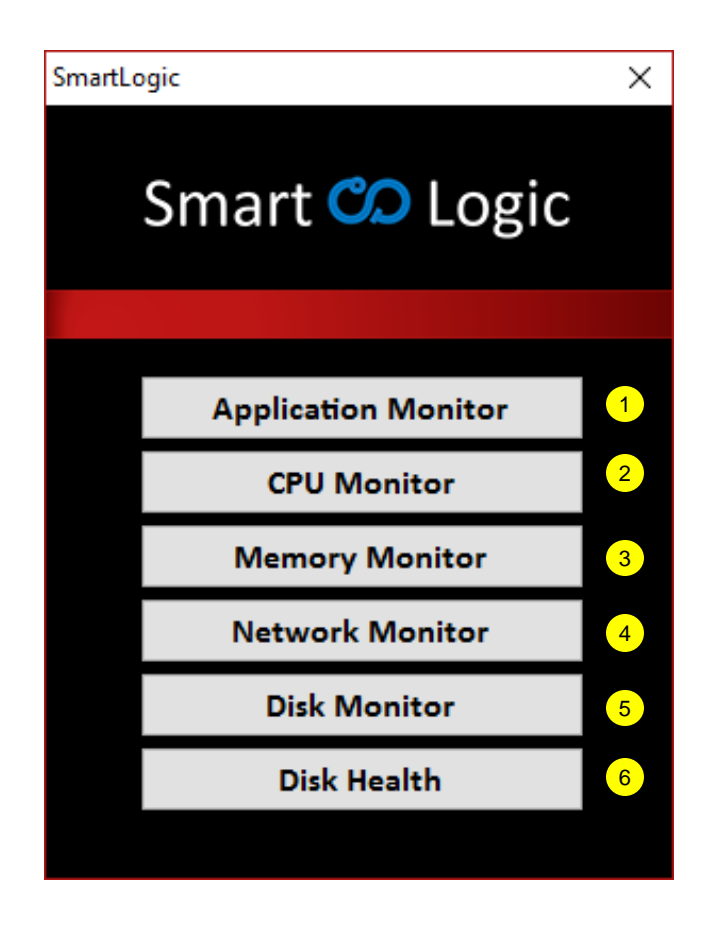

#### <mark>1</mark> 4

#### Application Monitor

Configure which application to start when login to Operating System

#### 2 CPU Monitor

Monitor network incoming/outgoing bandwidth activity.

#### 3 Memory Activity

Monitor network incoming/outgoing bandwidth activity.

## 4 Network Monitor

Monitor network incoming/outgoing bandwidth activity.

## 5 Disk Monitor

Monitor disk read write activity & set the periodically email sent frequency whenever detected the activity below certain threshold

## 6 DiskHealth

Monitor disk health & set the periodically email sent frequency whenever detected the health below certain threshold

# 2. System Manager – SmartLogic – Application Monitor

-

| Appli | Application Monitor Profiles |           |          |        |       |         |               | _ |        | × |
|-------|------------------------------|-----------|----------|--------|-------|---------|---------------|---|--------|---|
|       |                              |           |          |        |       | _       |               |   |        |   |
| Name  | Filename                     | Arguments | Start In | Run As | Delay | Respawn | Kill Previous |   | New    |   |
|       |                              |           |          |        |       |         |               |   | Edit   |   |
|       |                              |           |          |        |       |         |               |   | Delete |   |
|       |                              |           |          |        |       |         |               |   | Test   |   |
|       |                              |           |          |        |       |         |               |   |        |   |
|       |                              |           |          |        |       |         |               |   |        |   |
| <     |                              |           |          |        |       |         | >             |   | Close  |   |
|       |                              |           |          |        |       |         |               |   |        |   |

| New Application Monitor Profile X                                                                                                 | Enter any name to represent current profile                                          |
|----------------------------------------------------------------------------------------------------|--------------------------------------------------------------------------------------|
| Name Application/script Browse Arguments (optional) Start In (optional) Start application using following user account            | <br>Browse application/script to be configure                                        |
| OK Cancel New Application Monitor Profile × General Settings                                                                      |                                                                                      |
| Before Application Starts Upon first execution, delay for: If other instance(s) already running, terminate it Application Started | <br>Startup delay & kill any other instance application before the application start |
| Terminate other instance(s) throughout the entire session Terminate application if not responding for: 10 second(s)               | <br>Kill any other instance application when application was running                 |
| When Application Exited                                                                                                    | <br>Application respawn when its been kill                                           |
| OK Cancel                                                                                                    |                                                                                      |

# 2. System Manager – SmartLogic – CPU Monitor

Monitoring CPU usage

| ×    |
|------|
| 0004 |
|      |
|      |
|      |
|      |
|      |
|      |
|      |
|      |
|      |
|      |
|      |
|      |
| e    |
| e    |

- 1 CPU monitoring only active when the feature enable
- 2 Threshold value to notify when the threshold value is hit.
- Set the notification if the activity below ratio by set the notification by Notification on screen OR send via email
- Graphical CPU usage base on current setting

## Not sure the value to be enter?

# 2. System Manager – SmartLogic – Memory Monitor

Monitoring memory usage

| MEMORY MONITOR SETTINGS     |      |   |  | _ 0                   | ×      |
|-----------------------------|------|---|--|-----------------------|--------|
| Smart Con Logic             |      |   |  | ECA4.0-FX<br>DC201807 | 020004 |
| 1 ENABLE                    | 100% | 4 |  |                       |        |
| Usage is above 90 + - % for | 90%  |   |  |                       |        |
| 10 + - minutes              | 80%  |   |  |                       |        |
| 2                           | 70%  |   |  |                       |        |
|                             | 60%  |   |  |                       |        |
| Restart                     | 50%  |   |  |                       |        |
|                             | 40%  |   |  |                       |        |
|                             | 30%  |   |  |                       |        |
| Notification                | 20%  |   |  |                       |        |
| Send Email                  | 10%  |   |  |                       |        |
|                             | 0%   |   |  |                       |        |
|                             |      |   |  | S                     | ave    |

- 1 Memory monitoring only active is the feature enable
- 2 Threshold value to notify when the threshold value is hit.
- Set the notification if the activity below ratio by notification on screen OR send via email
- Graphical memory usage base on current setting

## Not sure the value to be enter?

# 2. System Manager – SmartLogic – Network Monitor

Monitoring network usage

| NETWORK MONITOR SETTINGS                                         |                     |                        | _ = ×                       |
|------------------------------------------------------------------|---------------------|------------------------|-----------------------------|
| Smart Co Logic                                                   |                     |                        | ECA4.0-FX<br>DC201807020004 |
| 1 RECEIVE<br>Receive is below 50 + - MB/10 Minute(s)<br>Estimate | Sent 4<br>0 bytes/s | Receive<br>338 bytes/s |                             |
| 2 SEND                                                           | 600 B               |                        |                             |
| Send is above <b>6 + —</b> MB/10 Minute(s)                       | 500 B<br>400 B      |                        |                             |
| 3 NOTIFICATION                                                   | 300 B               |                        |                             |
| Notification                                                     | 200 B               |                        |                             |
| Send Email                                                       | 100 B               |                        |                             |
|                                                                  |                     |                        | Save                        |

- 1 Set the minimum receive network activity to trigger notification
- 2 Set the minimum send out network activity to trigger notification
- Set the notification if the activity below ratio by Notification on screen OR send via email
- 4 Graphical memory usage base on current setting

## Not sure the value to be enter?

# 2. System Manager – SmartLogic – Disk Monitor

| DISK MONITOR SETTINGS                             |                                | _ = ×                       |
|---------------------------------------------------|--------------------------------|-----------------------------|
| Smart Co Logic                                    |                                | ECA4.0-FX<br>DC201807020004 |
| 1 WRITE<br>Write is below 200 + - MB/10 Minute(s) | Read 4<br>0 bytes/s<br>68.4 KB | Write<br>O bytes/s          |
| 2 READ                                            | 58.6 KB                        |                             |
| Read is above 75 + - MB/10 Minute(s)              | 48.8 KB                        |                             |
| NOTIFICATION                                      | 29.3 КВ                        |                             |
| Send Email                                        | 19.5 KB                        |                             |
|                                                   | 08                             |                             |
|                                                   |                                | Save                        |

Monitoring disk write and read activity

- **1** Set the minimum write harddisk activity value to trigger notification
- 2 Set the minimum read harddisk activity value to trigger notification
- Set the notification if the activity below ratio by Notification on screen OR send via email
- Graphical memory usage base on current setting

## Not sure the value to be enter?

# 2. System Manager – SmartLogic – DiskHealth

Monitor disk health & set the periodically email sent frequency whenever detected the health below certain threshold

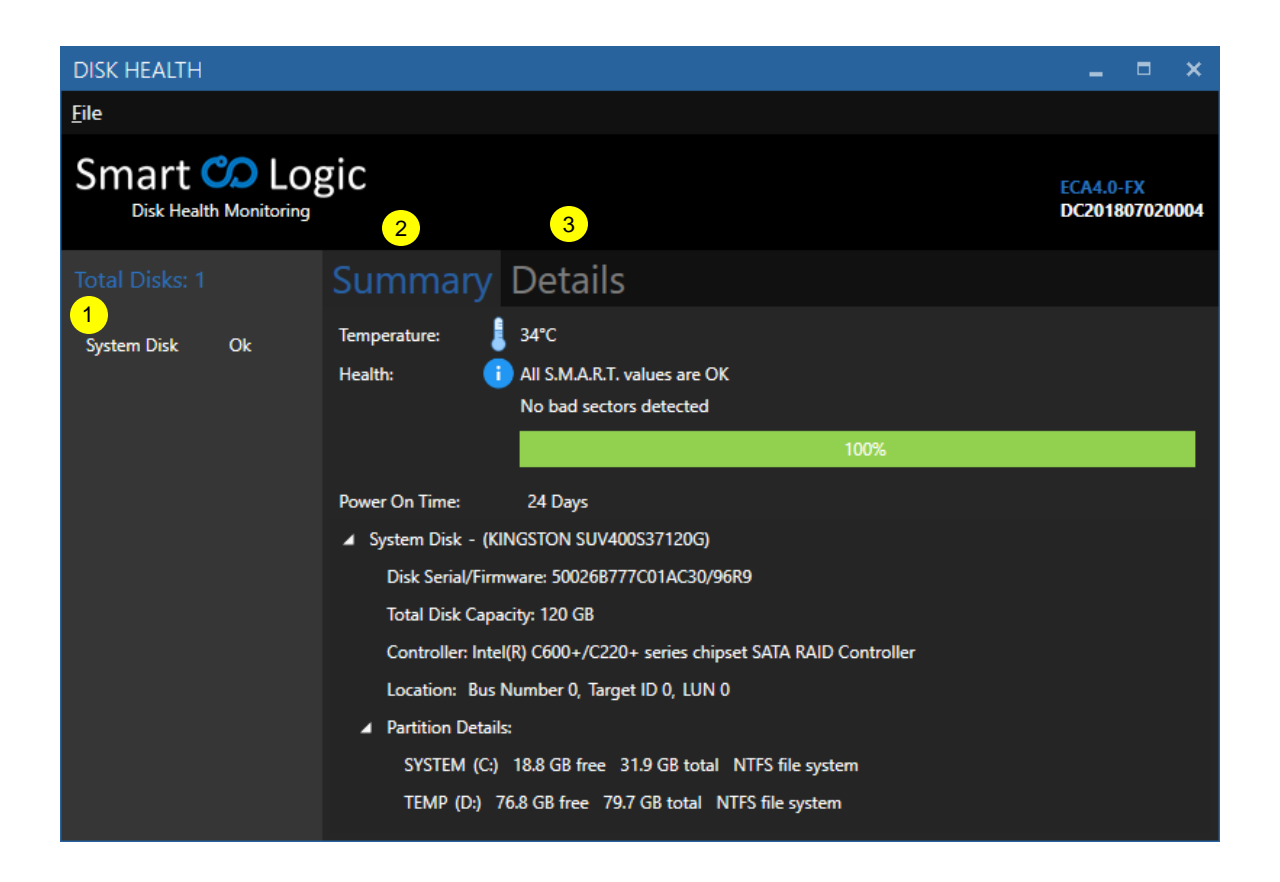

- Show the total hard disk & status
- 2 Detail for selected disk
- 3 Attribute detail for selected disk

## Type of Event:

## Warning:

• Hard disk still safe to be used, recommend to change the hard disk

## Critical:

Please change the hard disk immediately

# **5** TrueBlue Remote Support

TrueBlue Remote Support is an online live support service backed by the professional TrueBlue Support team. This service allows our TrueBlue Engineer to remotely access the targeted ECA, and gain full control for troubleshooting, usually on software and OS related issues. Remote Support session works similar to Remote Desktop.

To establish TrueBlue Remote Support session, the targeted ECA

- 1. Must be connected to internet (check with your network administrator for appropriate settings);
- 2. Must be able to launch either in System Manager if the issue is Software or OS related; or
- 3. Must be able to launch in Layer Manager if the issue is OS related, example, cannot boot into Windows.

## System Manager

To begin a TrueBlue Remote Support session in

- Call TrueBlue Support Line: +60-3-8090 8088;
- 1. Insert Security key into any USB port on the ECA;
- 2. Press the "TrueBlue Quick Support" button;
- 3. Inform the ID number and password (if any) shown on the TrueBlue Quick Support window to the TrueBlue Engineer over the phone call.

## Layer Manager,

To begin a TrueBlue Remote Support session in

1. Call TrueBlue Support Line:

## +60-3-8090 8088;

- 1. Insert Security key into any USB port on the ECA.;
- 2. Power Up the ECA;
- 3. While in Layer Manager, log in to SI Mode (*Refer page 13*)
- 4. Press the "TrueBlue Quick Support" button;
- 5. Inform the information as below to TrueBlue Engineer over the phone
  - 1. ID number
  - 2. password (ignore)

TrueBlue Engineer will keep you informed via phone call when they are done with the troubleshooting.

# TrueBlue<sup>®</sup> Support

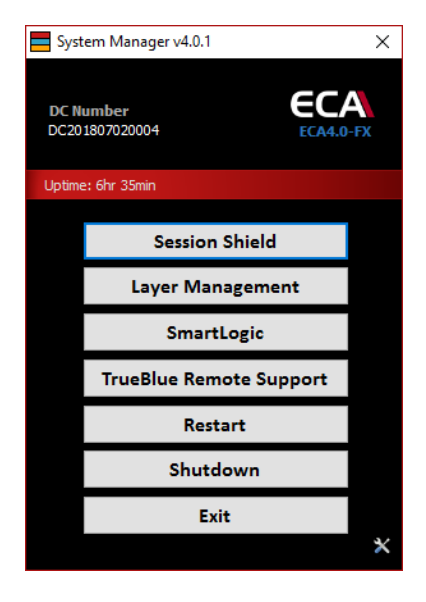

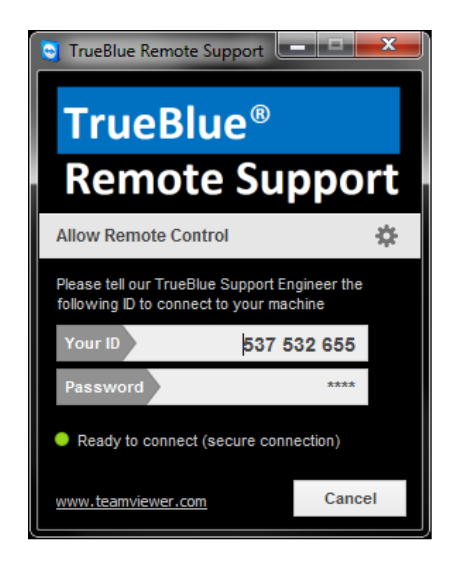

## 4.4 Notification Setting

| 💥 Settings   |              |                        |      | _    |   | × |
|--------------|--------------|------------------------|------|------|---|---|
| Mail Servers | Notification |                        |      |      |   |   |
| Recipie      | nts          |                        |      |      |   |   |
| Mail Server  |              | SmartLogic Mail Server |      |      | ~ | 1 |
| From         |              | vilson-sl@gsf.com.my   |      |      |   | 2 |
| То           | 1            | rueblue@gsfcorp.com    |      |      |   | 3 |
| CC           |              |                        |      |      |   | 4 |
| BCC          |              |                        |      |      |   | 5 |
| ✓ Prefix \$  | Subject      | %DC%]                  |      |      |   |   |
|              |              |                        |      |      |   |   |
|              |              | Save and Send<br>Email | Test | Save |   |   |
|              |              |                        |      |      |   |   |

- 1 Notification toggle
- 2 Primary email to receive notification
- 3 Carbon copy email to receive notification
- 4 Set front prefix subject for easier to recognize from which ECA the notification receive from
- 5 Send test email to recipient

How to add multiple email address? <u>email@email.com</u>, <u>email2@email.com</u>, <u>email3@email.com</u> Example 'Subject Prefix': SVR1blockA, NVR@Factory B.

# 6. Layer Manager

Layer Manager is the second management mode on the Embedded Security Key that allows its user to perform administrative tasks to its paired ECA, such as Soft Reset, Hard Reset (Factory Default) and Save Deploy layer.

## **Accessing to Layer Manager**

#### Access Layer Manager mode on OFF-STATE

- 1. Insert the Security Key to any USB port on the ECA
- 2. Power On the ECA.

#### Access Layer Manager mode from Windows

- 1. Insert Security key front USB port on the ECA
- 2. Click 'Layer Management' menu on System Manager
- 3. Remove the key from USB port & ECA will reboot

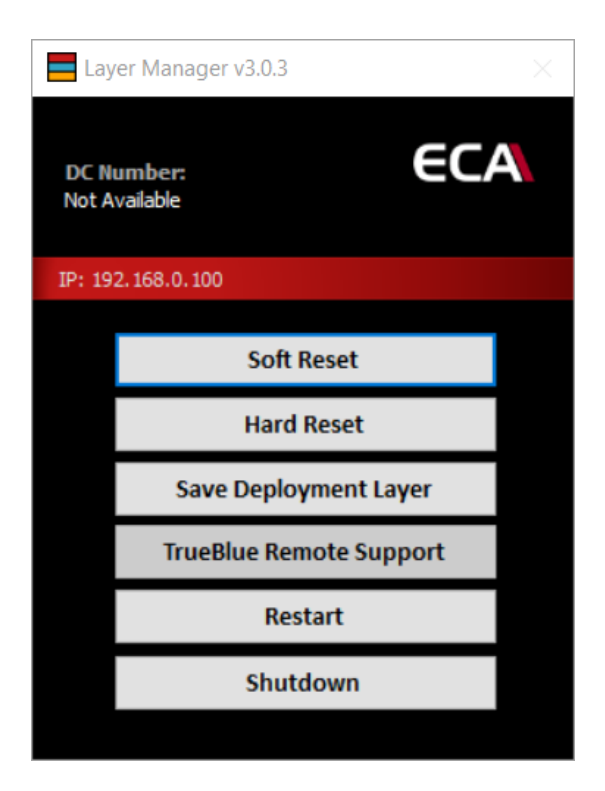

## Soft Reset

Reset the ECA to Deployment Layer (Layer previously saved by user)

## **Hard Reset**

Reset the ECA to Factory Layer (Layer previously saved by manufacturer)

Save Deployment Layer Save/Overwrite current Deployment Layer

## **TrueBlue Remote Support** Reset the ECA to Deployment Layer (Layer previously saved)

**Restart** Reboot the NVR

Shutdown Shutdown the NVR system

# 7 Heartbeat

Heartbeat is a round the clock hardware safeguard. Its micro controller overlooks the whole hardware platform to ensure continuous operation even in the event of critical breakdown.

In the event the server failed, it will send help signal via digital I/O or can be connect to CMS Alarm.

In what event the HeartBeat will react?

- •Unauthorized Shutdown: The HeartBeat will reboot the ECA
- •Unauthorized Power Unplug: HeartBeat will produce beep tone (Tone Pattern 5)
- •ECA hang: HeartBeat will force restart the ECA after 2 minutes no respond
- •Blue screen: HeartBeat will force restart the ECA after 2 minutes no respond

## 7.1 HeartBeat Behavior

|   | Beep Tone Pattern | Repeating<br>Interval | ECA<br>scenario         | Description                                                                                                    |
|---|-------------------|-----------------------|-------------------------|----------------------------------------------------------------------------------------------------|
| 1 | •                 | No repeat             | •ECA OFF<br>•In OS/BIOS | •Shutdown/Power Cut detected<br>•HeartBeat initiate reboot                                                                   |
| 2 | •••               | 20s                   | •ECA OFF<br>•ECA ON     | •Low HeartBeat battery <sup>1</sup><br>•HeartBeat failed to reboot                                                           |
| 3 |                   | No repeat             | ECA<br>Rebooting        | HeartBeat initializing after first reset.                                                                                    |
| 4 |                   | No repeat             | ECA<br>Rebooting        | HeartBeat establish USB link.                                                                                                |
| 5 |                   | 10s                   | •ECA OFF<br>•ECA ON     | <ul> <li>Unauthorized power unplug<sup>2</sup></li> <li>Unauthorized ECA reboot more<br/>than 3 times<sup>3</sup></li> </ul> |

<sup>1, 2</sup> Power ON the ECA will mute the beep tone

<sup>3</sup> Shutdown the ECA will mute the beep tone (This doesn't apply to AC power cut)

## 7.2 ECA power LED indication

| LED Status        | ECA scenario                                        | Description                                                                                         |
|-------------------|-----------------------------------------------------|----------------------------------------------------------------------------------------------------|
| Slow glow and dim | System running in OS                                | •HeartBeat operating normally                                                                       |
| Blinking          | •ECA OFF<br>•ECA rebooting<br>•System running in OS | <ul><li>Low HeartBeat battery</li><li>ECA in rebooting status</li><li>Heartbeat not ready</li></ul> |

# 8.1 HY & FX Series System Interface

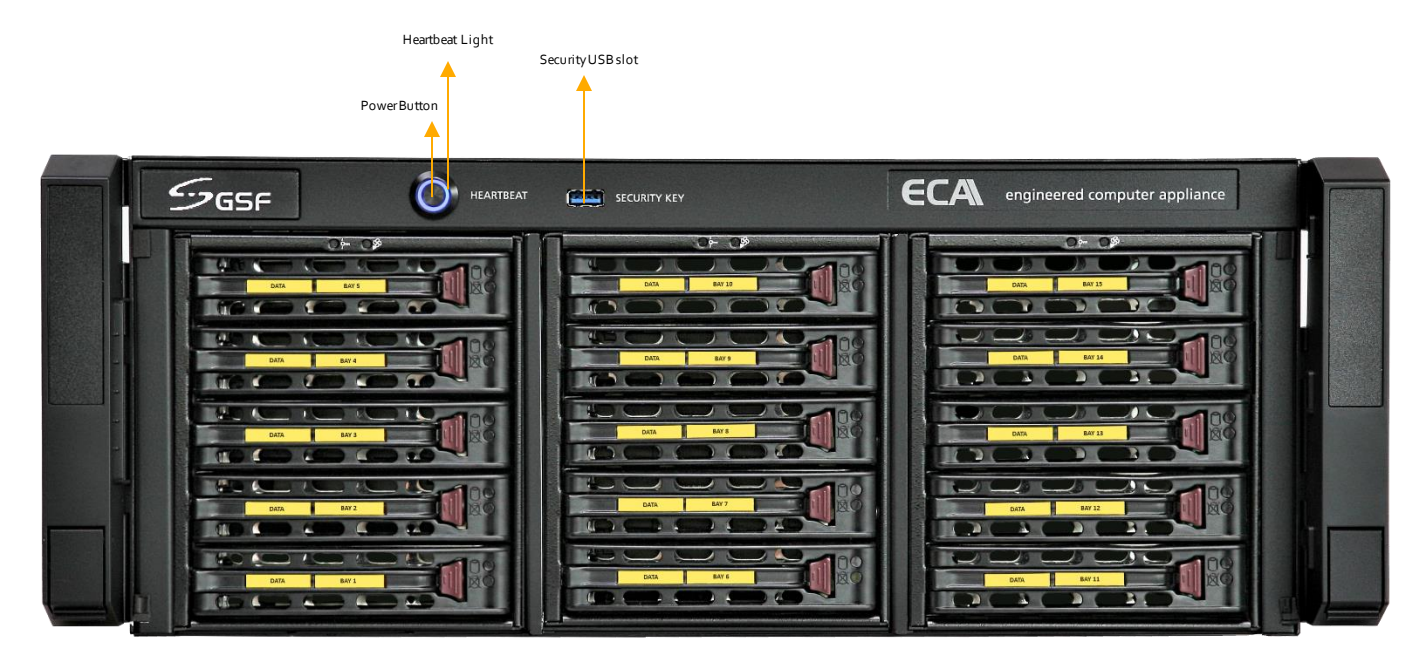

**Front View** 

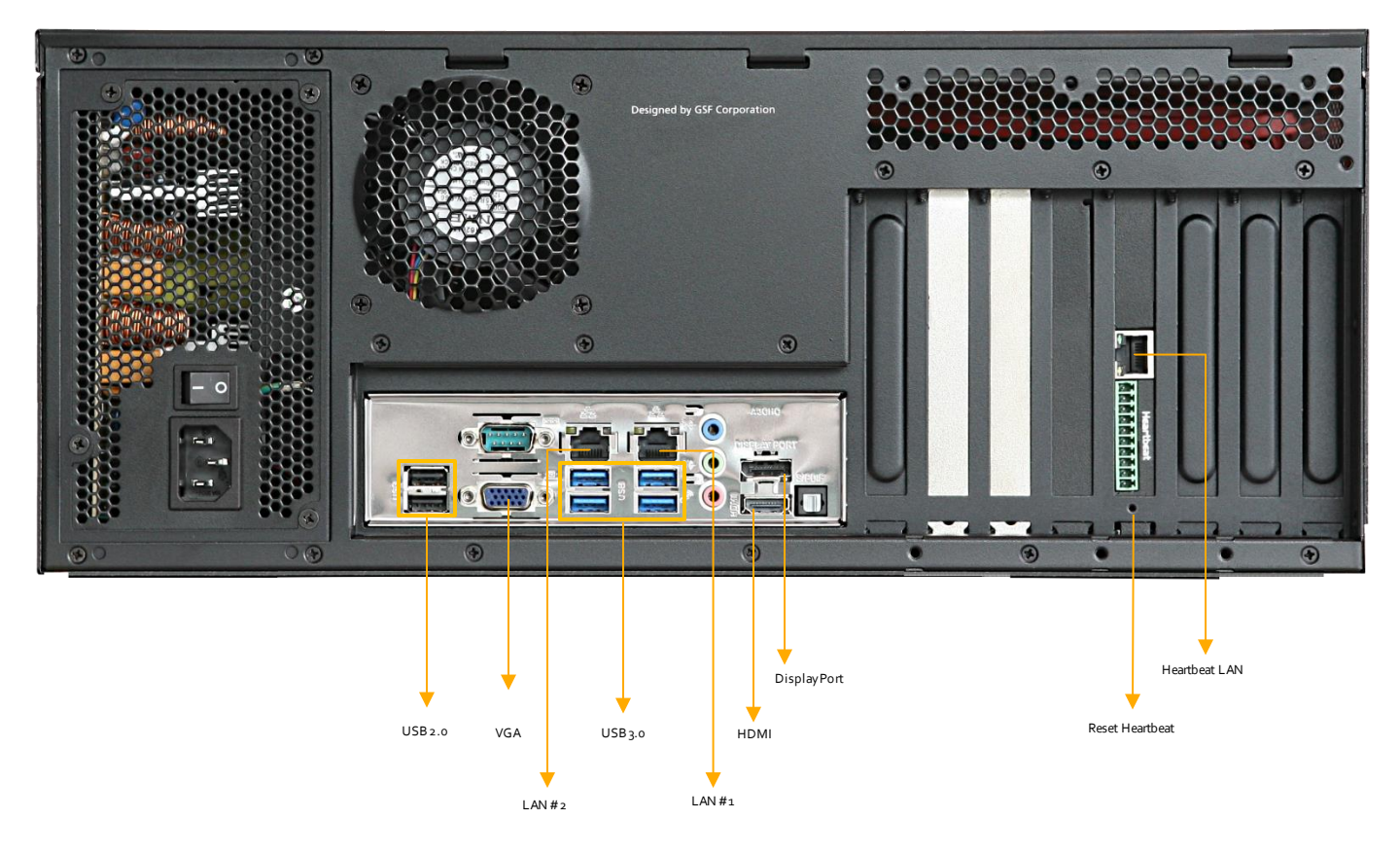

# 8.1 EX Series System Interface

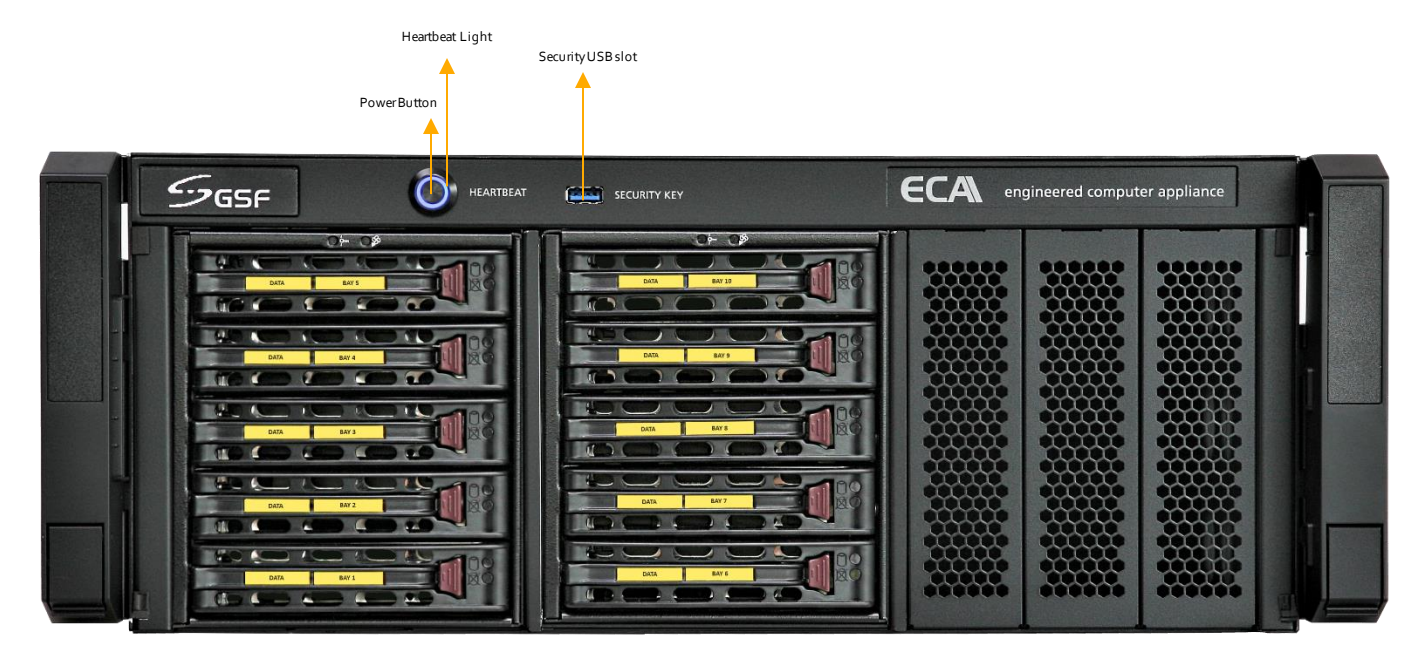

**Front View** 

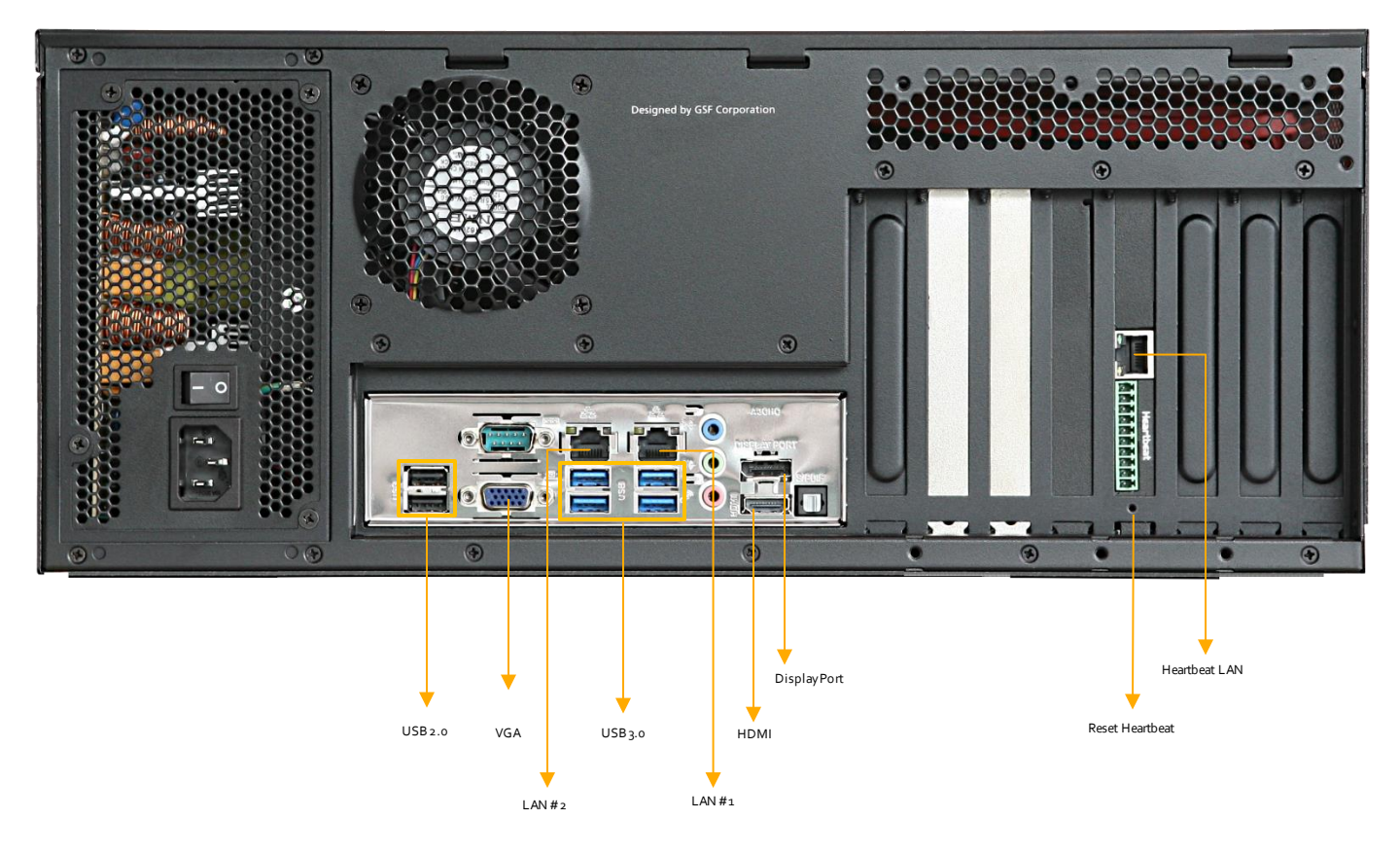

# 8.1 DX Series System Interface

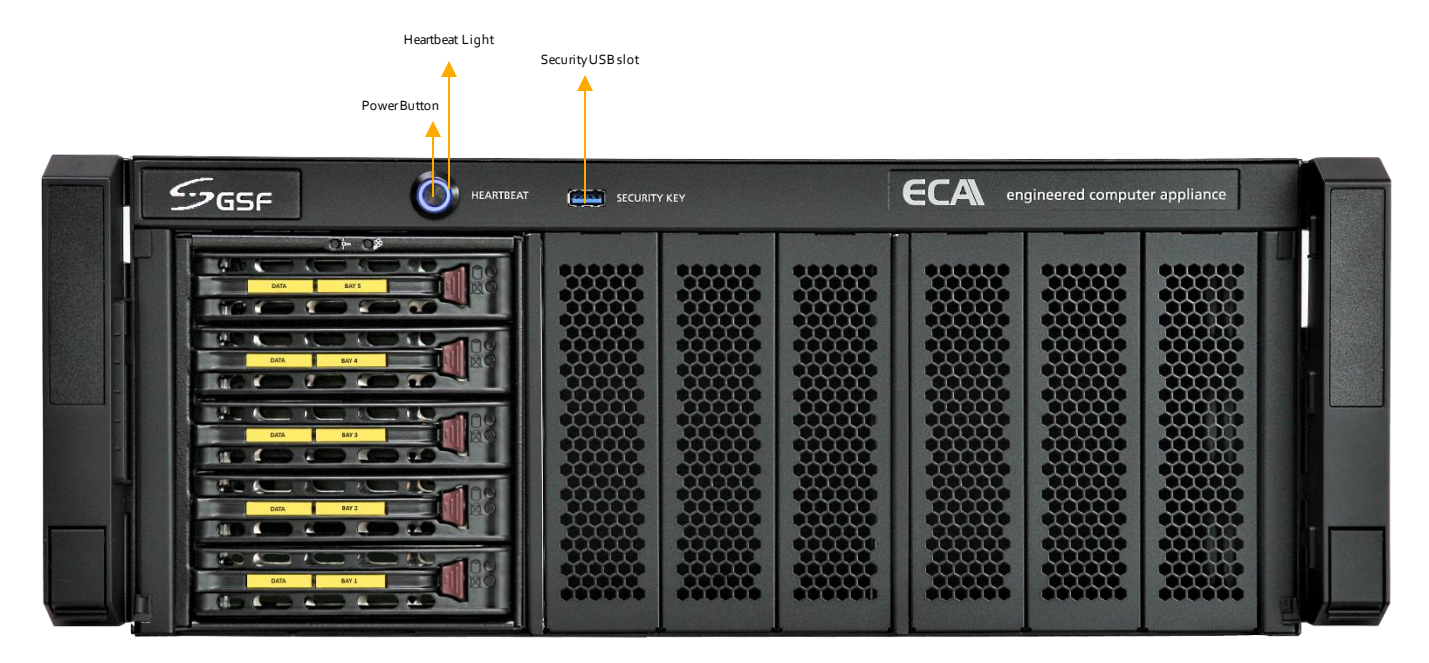

**Front View** 

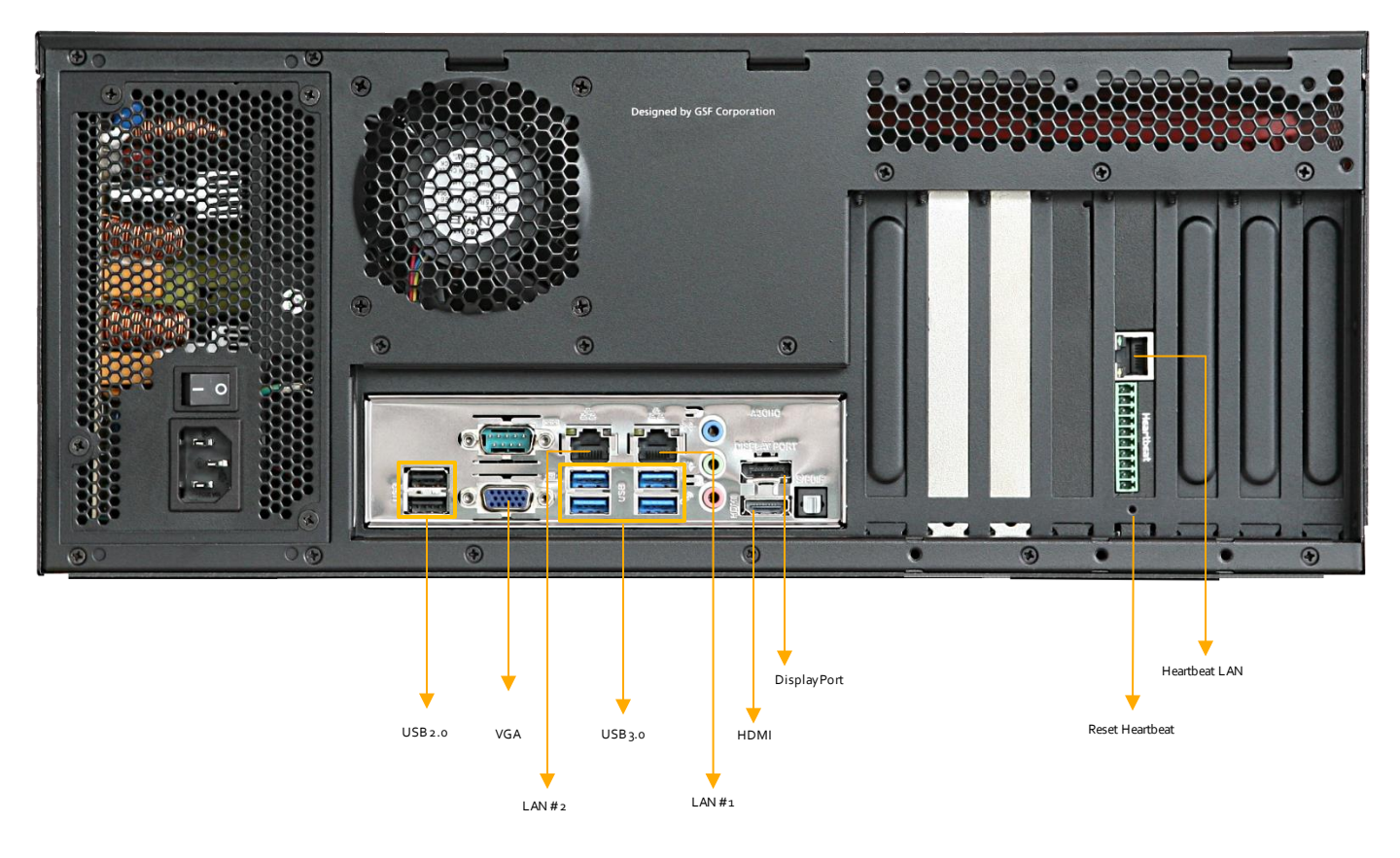

# 8.1 DX Series System Interface

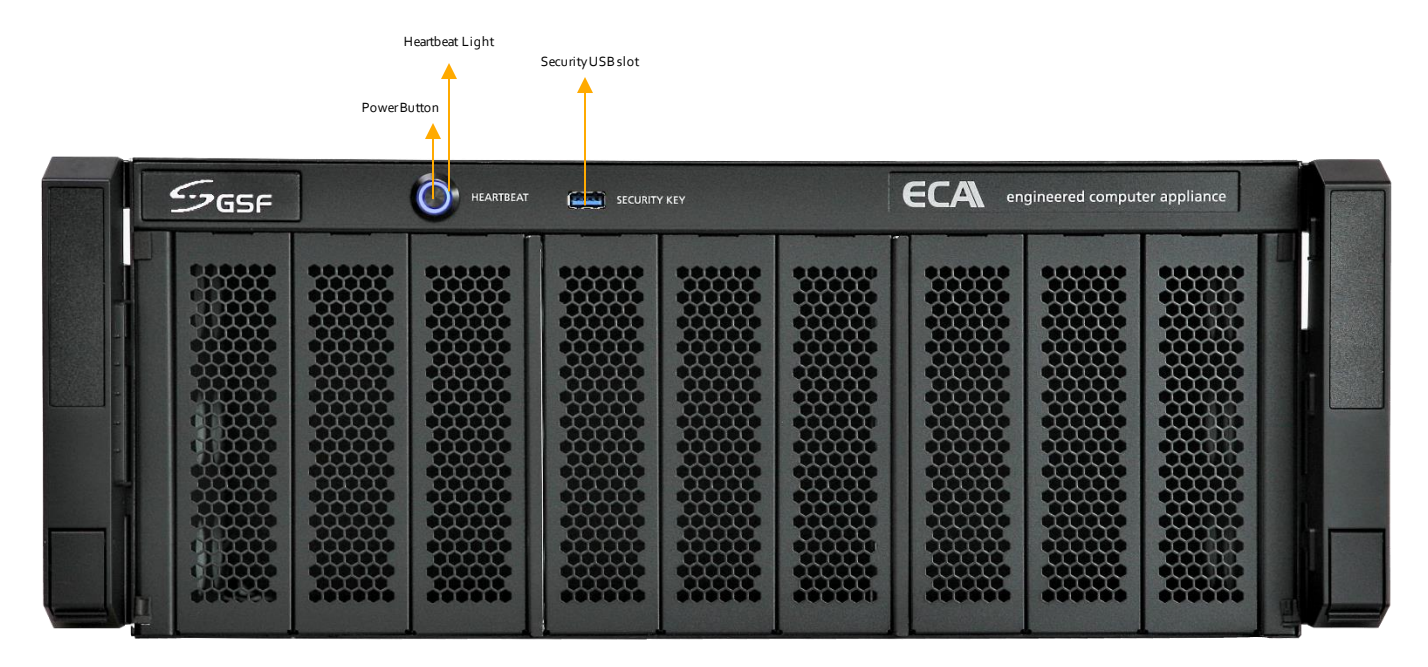

**Front View** 

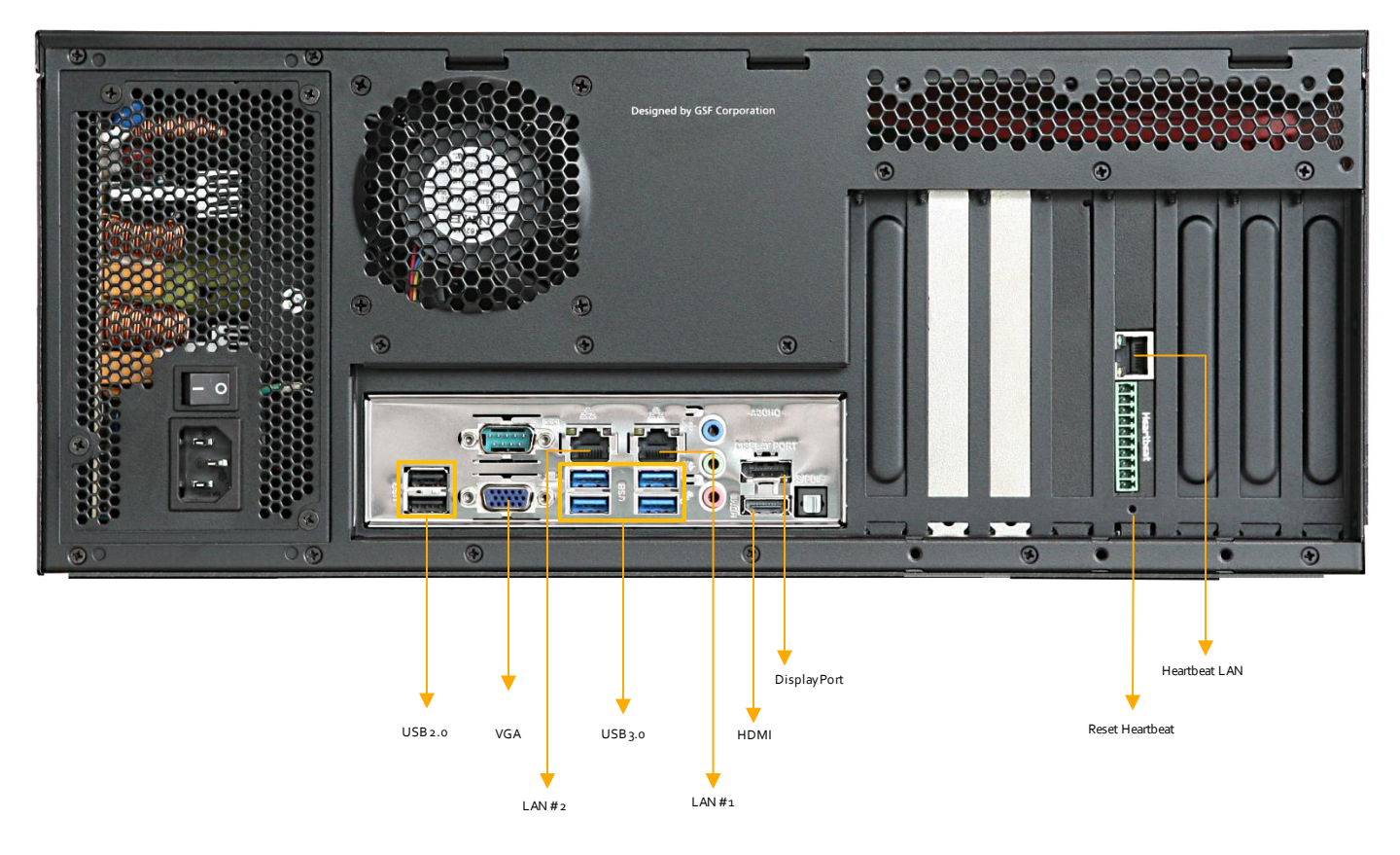

# 8.1 DX Series System Interface

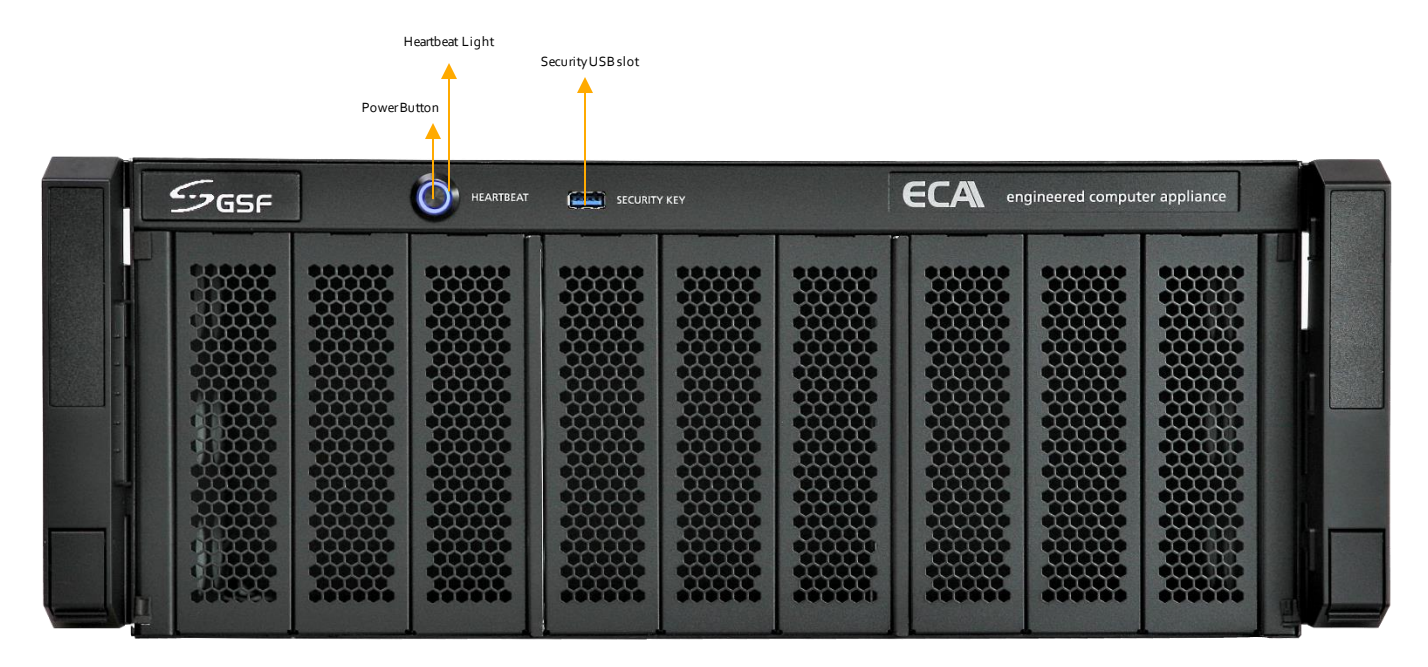

**Front View** 

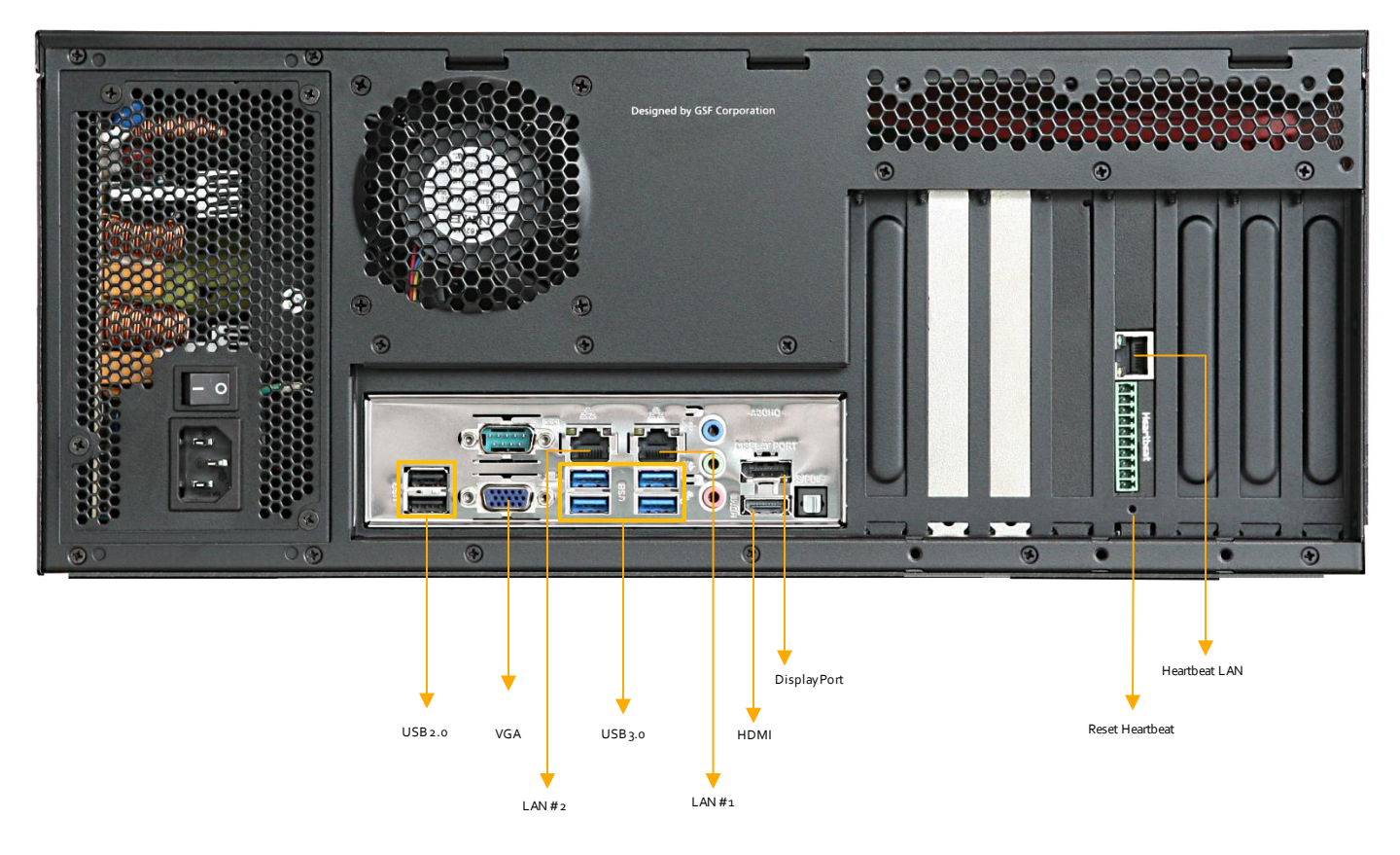

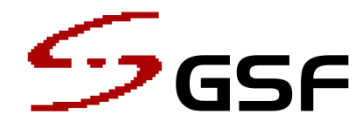

GSF Coporation Unit 21, Level 3A, IOI Boulevard, Jalan Kenari 5, Bandar Puchong Jaya, 47170 Puchong, Selangor D.E., Malaysia. Tel: +603 8090 8080